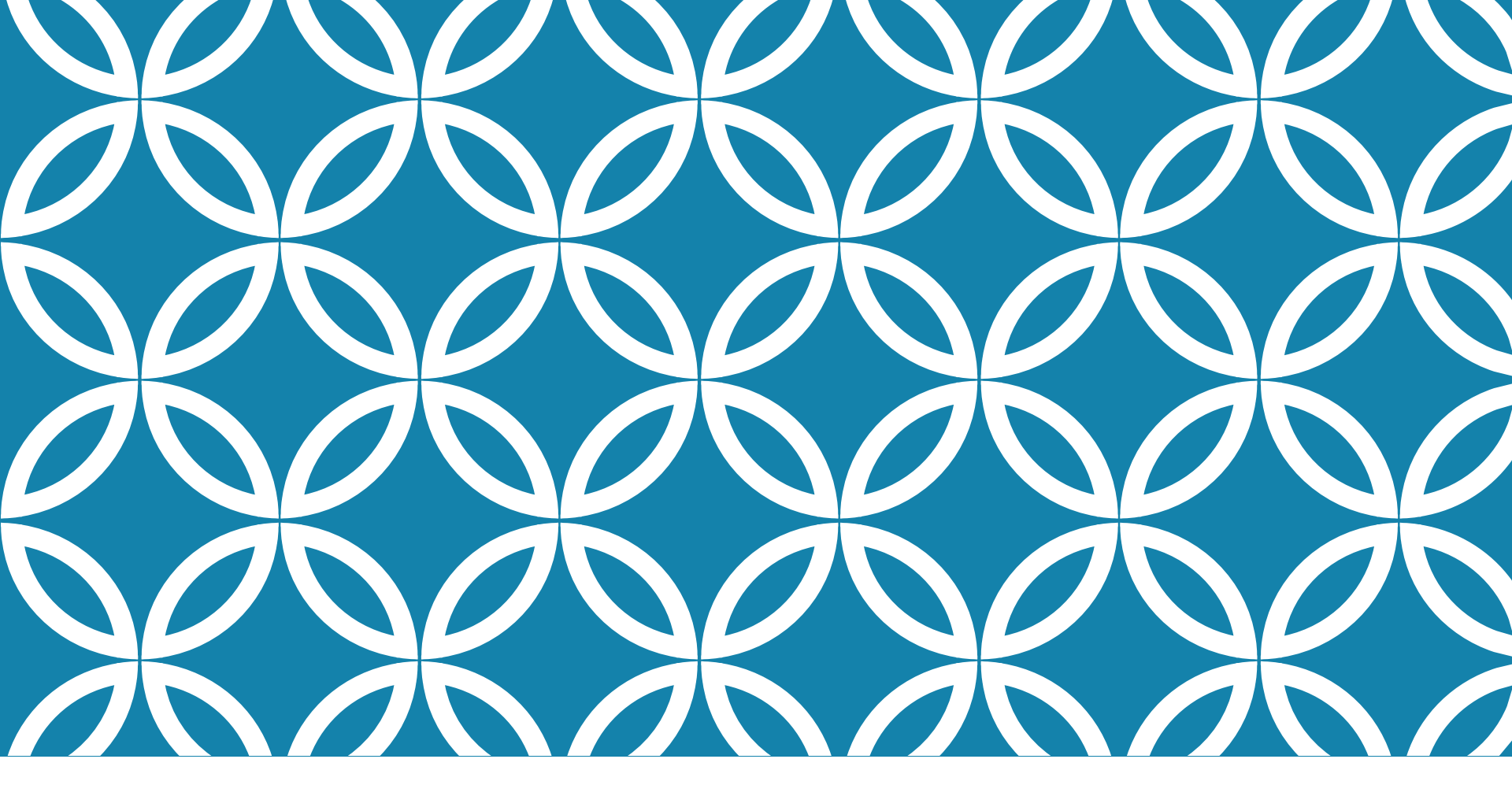

# WELCOME TO GOC

Online We Learn Successfully

## FLEXIBILITY IN ONLINE COURSES

Flexibility DOES Mean...

The ability to work on assignments at any time of day, or day of the week.

Having the lesson available to you to review 24 hours a day.

Ability to work ahead on assignments.

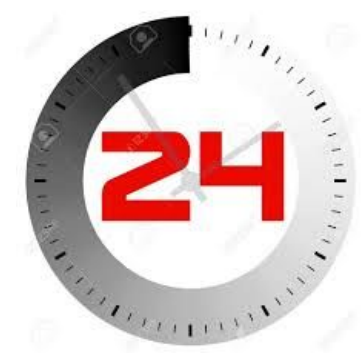

### Flexibility DOES NOT Mean...

**Skipping Assignments** 

Completing assignments whenever you get to them (past the due date).

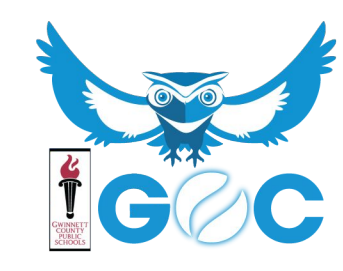

## **GCPS EMAIL**

## All students have been assigned a GCPS email

This email should only be used for ALL school-related correspondence It is **YOUR** responsibility to check your email regularly

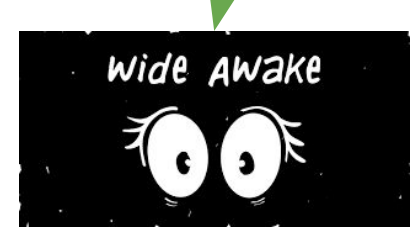

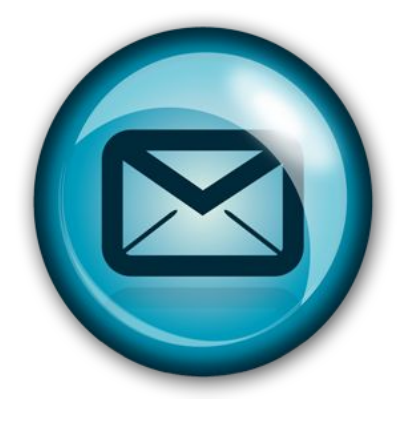

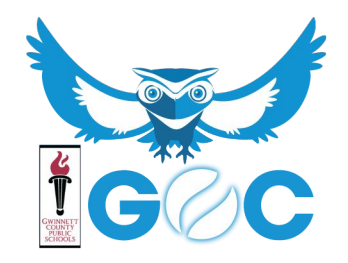

## **ACCESSING YOUR GCPS EMAIL**

Go to the student portal <a href="https://publish.gwinnett.k12.ga.us/gcps/home/gcpslogin">https://publish.gwinnett.k12.ga.us/gcps/home/gcpslogin</a>

Sign into My eClass with your GCPS username and password

| SIGN IN 📲 |
|-----------|

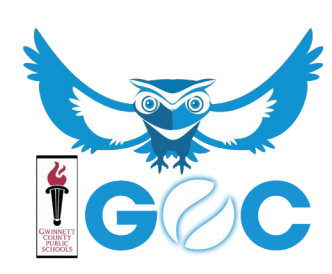

## **ACCESSING YOUR GCPS EMAIL**

### Under Additional Resources, click on G Suite for Education

| Digital Textbooks                                                            | # Additional Resources                                                                                                    | MYLASS APPS CRADES                                                         |
|------------------------------------------------------------------------------|----------------------------------------------------------------------------------------------------|----------------------------------------------------------------------------|
| at all books are listed here. Contact your leacher for other digital access. | Q. Search as you type         Student/Parent Handbook         Classworks         G Suite for Education         Leveled Readers (A-Z)         Mega Math - Country Countdown         Mega Math - Fraction Action         Mega Math - Ice Station Exploration | Media Catalog  Conline Research Library  Passwords  MY eCLASS Course Pages |
|                                                                              | Mega Math - The Number Games                                                                                                    |                                                                            |

### \*Click Accept on the disclaimer page if you see it.

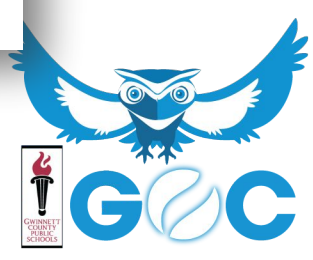

## **ACCESSING YOUR GCPS EMAIL**

You will initially see your Google Drive.

Here, you can complete assignments for your courses.

To get to your email, click on the 3x3 grid box in the upper righthand corner.

| 📥 Di  | vrive        | Q Search Drive                                                    | • | 0 ¢ 📖 |
|-------|--------------|-------------------------------------------------------------------|---|-------|
| L Nev |              | My Drive 👻                                                        |   |       |
|       | Drive        | Quick Access                                                      |   |       |
| Sha   | ared with me | Find just what you need<br>Get timely suggestions throughout your |   |       |
| C Rec | cent         | day with Quick Access                                             |   |       |
| Tras  | ish          | TURN OFF GOT IT Far Getting started<br>You created today          |   |       |
| Stor  | ytes used    | Files                                                             |   |       |
|       |              |                                                                   |   |       |
|       |              |                                                                   |   |       |

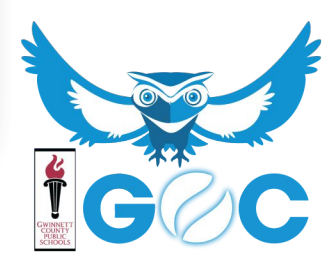

## CREATING A GMAIL SIGNATURE

**GCPS** 

....

50 of 85

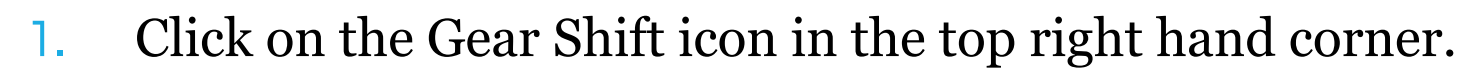

- 2. Then click Settings.
- 3. Scroll down to the Signature section.

| Signature:<br>(appended at the end of all outgoing messages) | No signature                                                                                 |
|--------------------------------------------------------------|----------------------------------------------------------------------------------------------|
| .eam more                                                    | Sans Serif •   T •   B I U A •   co K   E • E E E E F I I I X                                |
|                                                              | Insert this signature before quoted text in replies and remove the "" line that precedes it. |

4. Create a signature that includes your name, your specific course title and teacher's name, and the best phone number to contact you.

# Make sure to include:

- 1. Your name
- 2. Course you are taking
- **3.** Teacher's name
- 4. Best phone # to contact you

## Example:

Thanks, John Doe Algebra II Semester 1 - Mr. Jones 770-555-1234

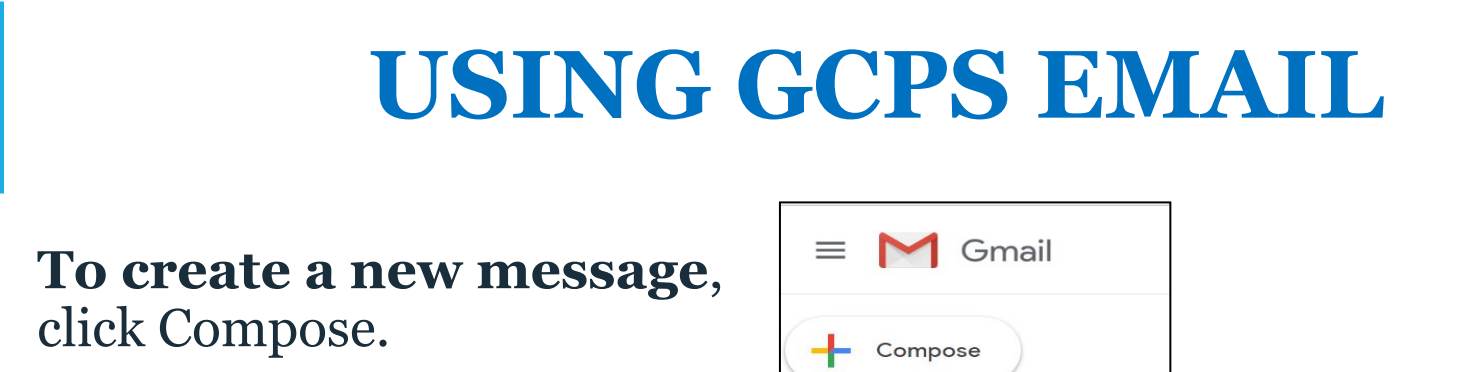

- Type in a recipient- your teacher's email address
  - Subject- Orientation
- Text- Hello Mrs. XXXXXX,

I am looking forward to learning in your class this semester. I will do my best on each assignment. If I do poorly on a test I understand that I can re-take a test on the retake dates that I will be given at a later date.

Inbox

Snoozed Important 674

• click **Send**.

## CONTACTING YOUR TEACHER

Phone/Text/Email: All information is in the teacher information section in the course or on your Welcome Email from the teacher.

### Create a Contact in GSuites

- Teacher's Name and Name of course
- Phone number

**Be courteous in whichever form of communication you choose**. Include your name and number with call/text.

Be VERY specific in your communication. Titles of lessons, description of issues, etc. If possible, take a screenshot. Let's learn how...

Send your teacher a text with "Hello, my name is \_\_\_\_\_. I am in your \_\_\_\_\_ class at the GOC.

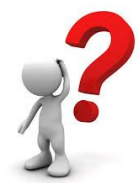

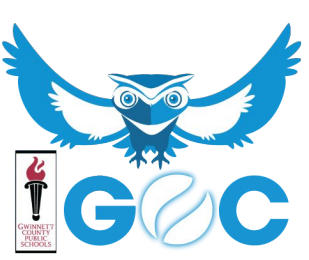

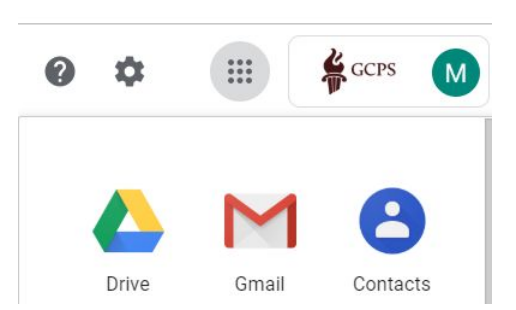

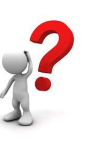

## **REASSESSMENT DATES**

Reassessment dates are provided 2 times each semester. Please review the reassessment information on the home page of your course for specific dates and deadline.

Your teacher will provide details about qualifying for the reassessment.

1. Add the retesting dates to your Google Calendar.

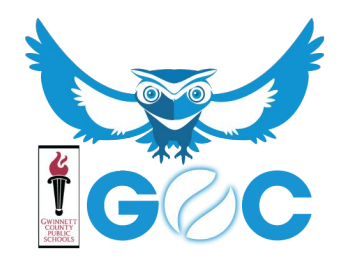

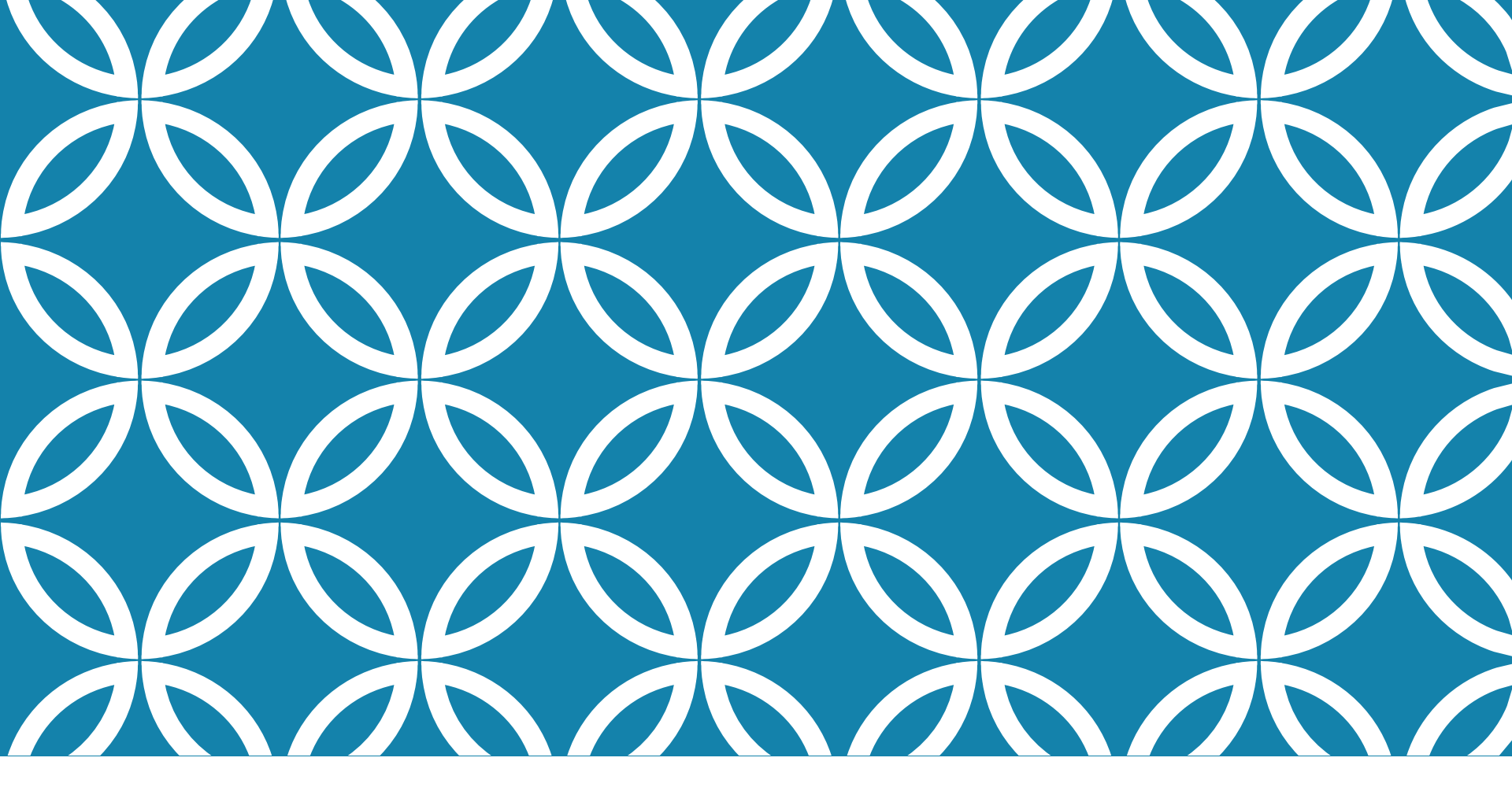

# PART II

Skills you Need

## HOW TO TAKE A SCREENSHOT

#### How do I take a screenshot?

press

PrtScn SysRq

= Windows captures the entire screen and copies it to the (invisible) clipboard.

#### Where can I find that key?

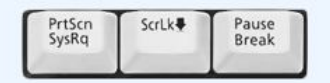

Look for this group of keys at the upper right of your keyboard. Note: Print Screen (PrtScn) might have been abbreviated differently on your keyboard.

#### How do I take a screenshot of a single window?

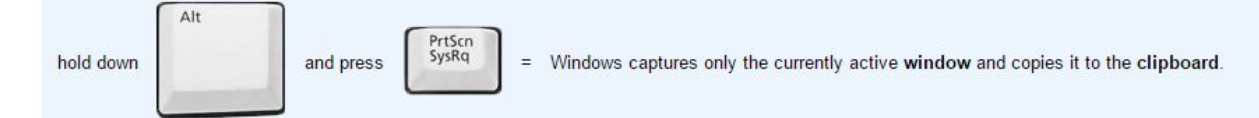

#### I guess it's in the clipboard now. How can I paste it into a document or something?

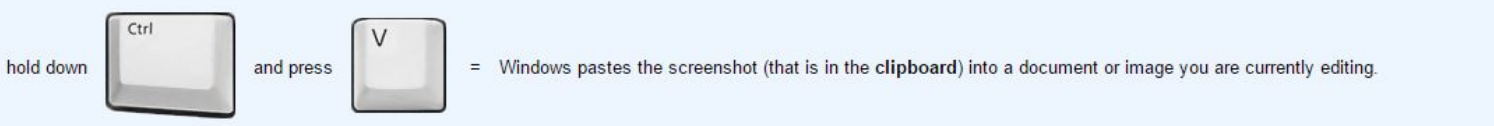

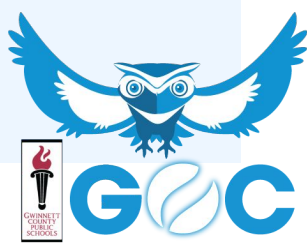

# **GOOGLE DRIVE**

Web-based productivity suite

You can use this to complete assignments if you don't have a word processor on your computer

### Let's do it together!

- 1. Select **Drive** and then click **Create** on the left-hand side
- Type your assignment, then under the File menu, select Download as->Rich Text Format

You can then submit the document to the dropbox.

| Drive    |                   |          |
|----------|-------------------|----------|
| CREA     | те <b>(</b>       | My Drive |
| •        | Folder            |          |
|          | Document          |          |
| <b>P</b> | Presentation      |          |
|          | Spreadsheet       |          |
|          | Form              |          |
| •        | Drawing           |          |
| C        | Connect more apps | 5        |
|          |                   |          |

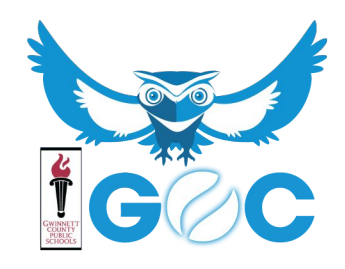

## **Completing a Document in Google Drive**

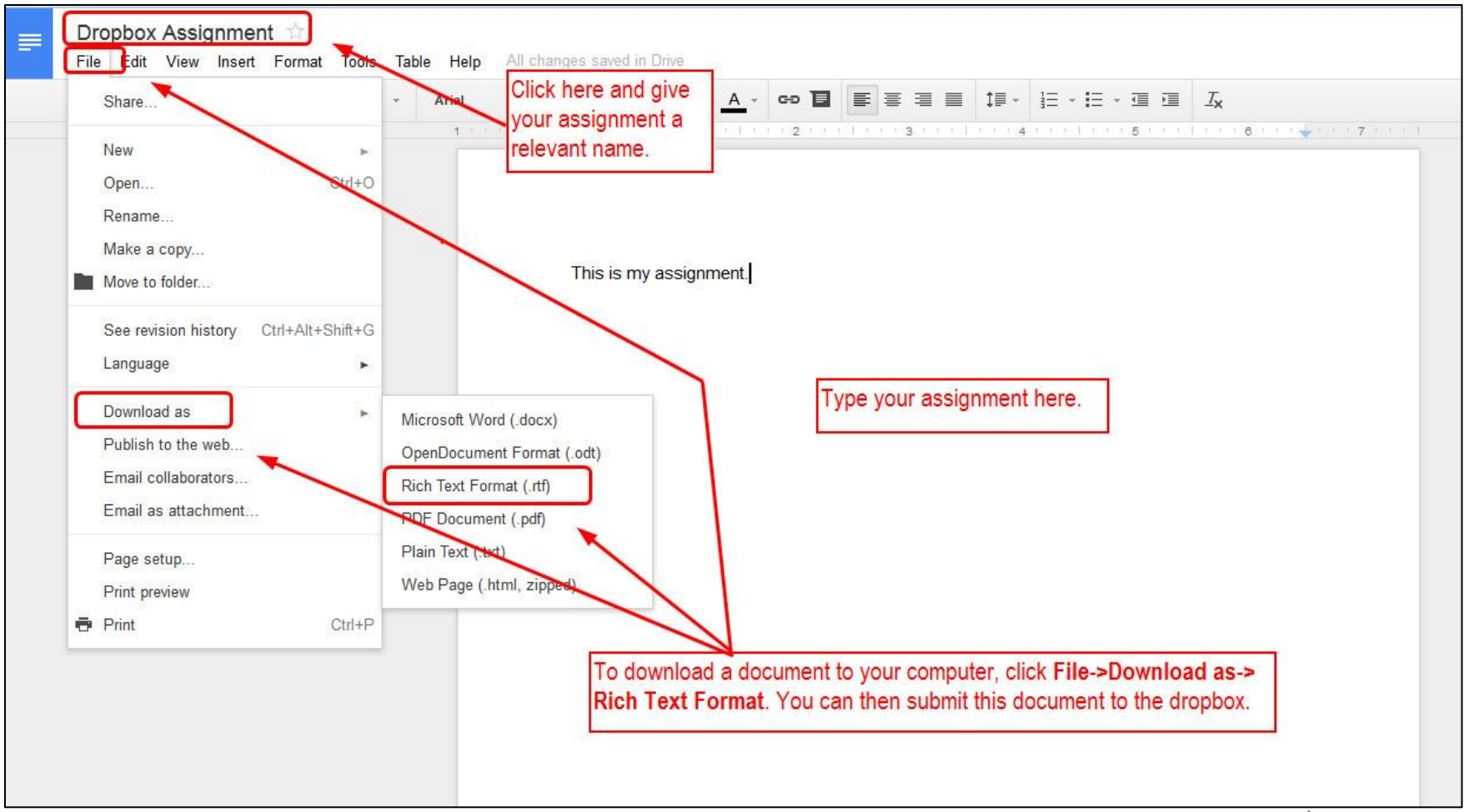

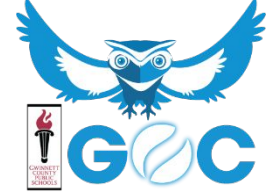

## **YOUR ORGANIZATION**

- 1. Create a folder with the title of your course (Physics S1 or Geo S2 etc.)
- 2. Save your work frequently.
- 3. Use grammar and spell check!
- 4. Save documents as the title of the assignment.

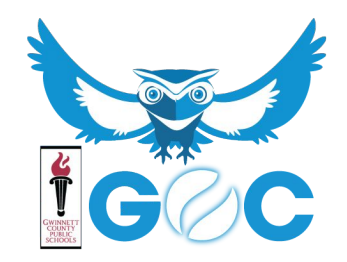

## **PACING OF LESSONS**

Your online classes have **DAILY** due dates.

Daily due dates help you stay on track.

Assignments are not considered late until after Sunday at 11:59pm of any given week.

Stay on track or work ahead!!!!!

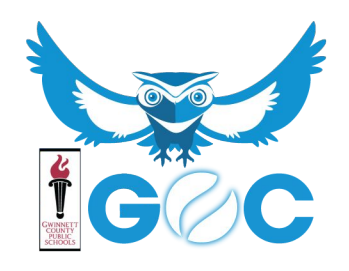

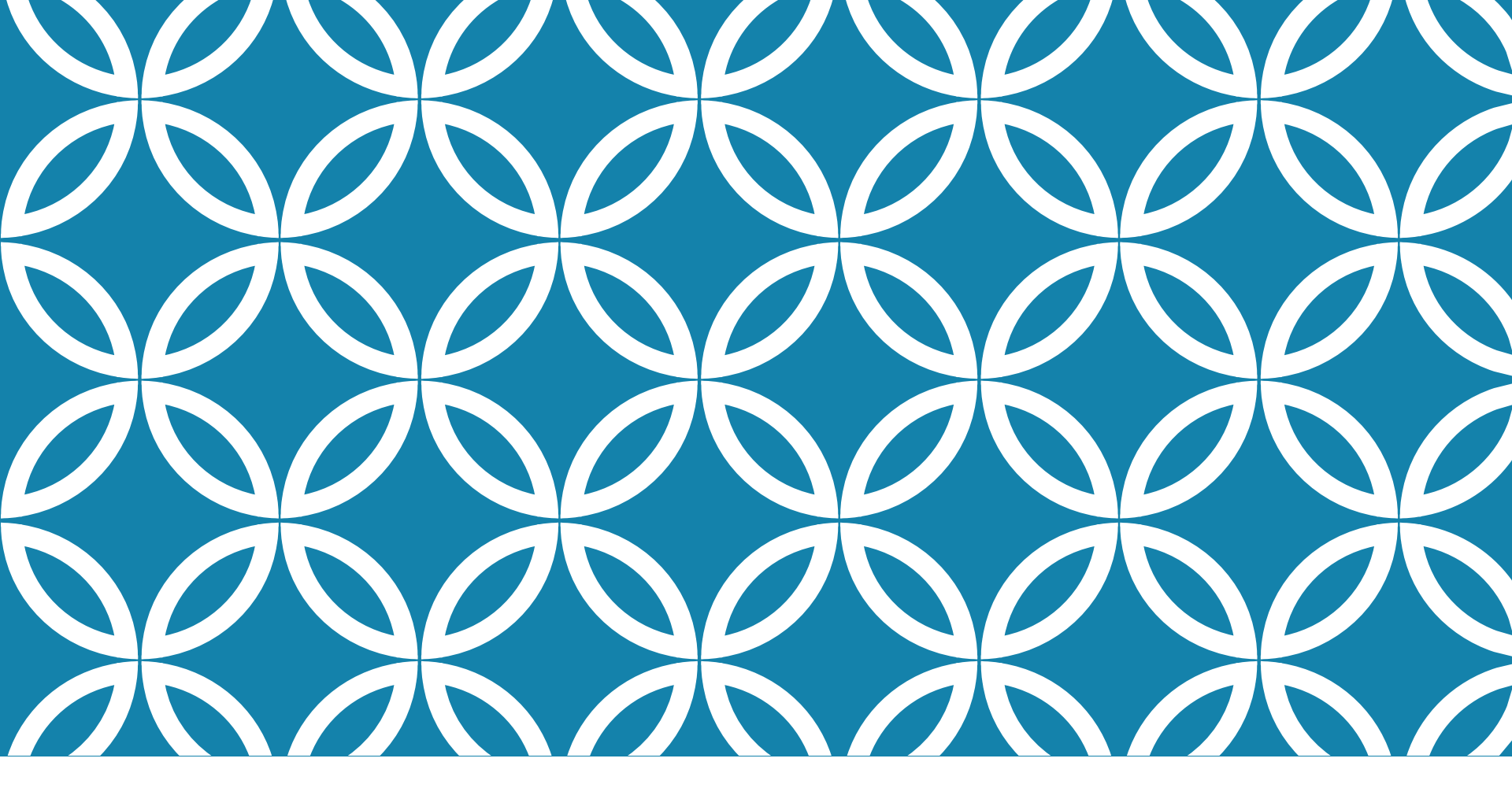

## PART III

Getting Started in Your Course

## **LOGGING INTO D2L** BRIGHTSPACE

Go to http://www.gwinnettonlinecampus.com/logins.html

### Where it says **Desire2Learn**, type your student number for both your username and password

Click Login

GOC LOGIN INFORMATION

COURSES ARE AVAILABLE TO ALL STUDENTS BEGINNING AUGUST 12. **Desire2Learn Brightspace:** 

|     | Student Number          |  |
|-----|-------------------------|--|
|     |                         |  |
| Pas | sword                   |  |
| Pas | sword<br>Student Number |  |

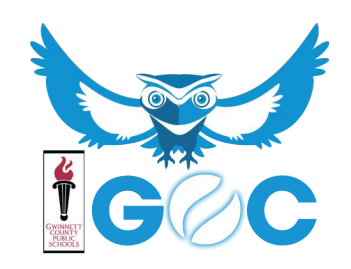

## When you login, this is what you will see...

You can click on different buildings to get basic information about the school and your classes

GOC-HOMEROOM-001

Course Content - Grading - Interaction -

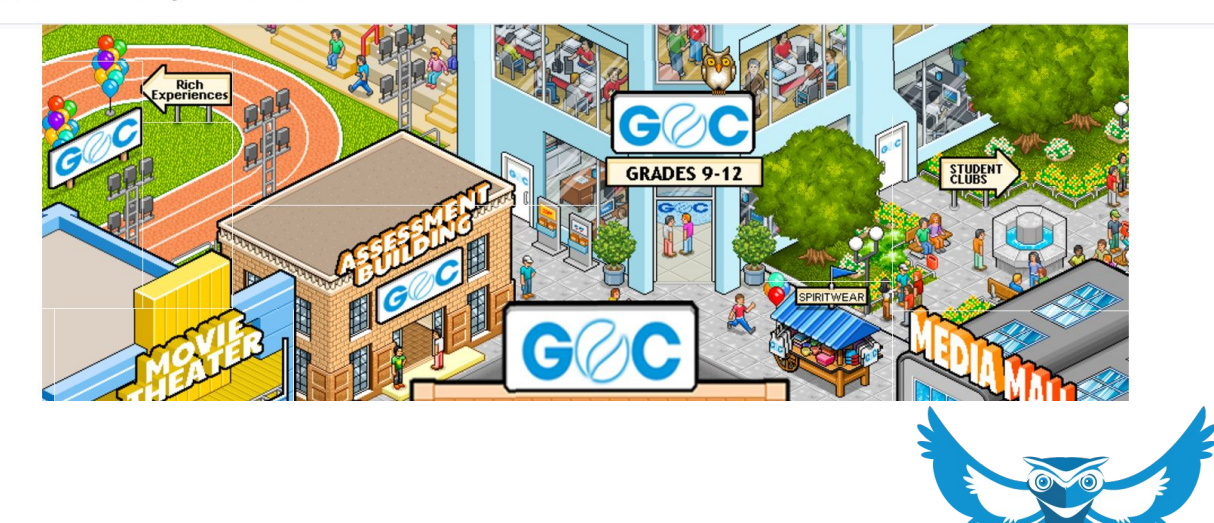

 $\square$ 

þ

## NAVIGATING TO YOUR COURSES

- In the top left of your screen you will see *My Home* and *GOC-Homeroom*.
- Click on this icon to see your list of available courses.
- To go to a course, click on the course title.

Take a few minutes to look around your course.

What do you think so far?

## NAVIGATING YOUR COURSE

## Click on different items in the nav bar to navigate to them

- Lessons in Content and links to all assignments
- Submit your assignments to the Dropbox or Discussion or take a Quiz
- See your scores by clicking Grades

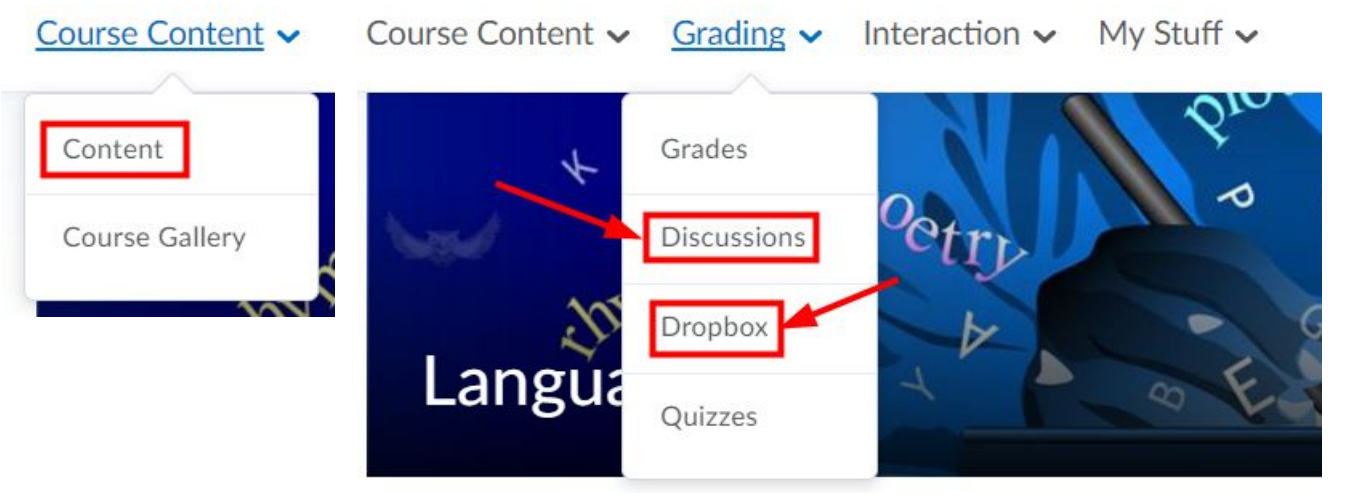

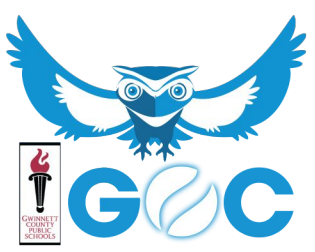

## **Navigating Your Classes**

- Click on each tool to navigate to it
- Start with the **Content** for daily assignments
  - Click on Course Content->Content, refer to your Course Pacing Calendar for the day's assignments
  - The *Course Pacing Calendar* will list the assignments for each day.

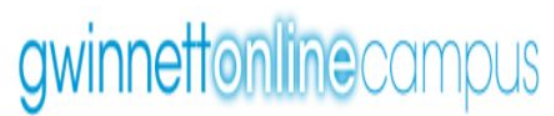

| Co   | urse Name and Semester                                                                             |
|------|----------------------------------------------------------------------------------------------------|
| Date | Lesson                                                                                             |
| 8/14 | Welcome to 9th Grade 1st Semester Language Arts!                                                   |
| 8/15 | Overcoming Obstacles Vocabulary                                                                    |
| 8/16 | Homeless to Harvard                                                                                |
| 8/17 | Grammar Review                                                                                     |
| 8/18 | Writing Workshop 1                                                                                 |
| 8/21 | No Excuses, Day 1                                                                                  |
| 8/22 | No Excuses, Day 2                                                                                  |
| 8/23 | No Excuses, Day 3                                                                                  |
| 8/24 | No Excuses, Day 4                                                                                  |
| 8/25 | Writing Workshop 2                                                                                 |
|      | Co<br>Date<br>8/14<br>8/15<br>8/16<br>8/17<br>8/18<br>8/21<br>8/21<br>8/22<br>8/23<br>8/24<br>8/25 |

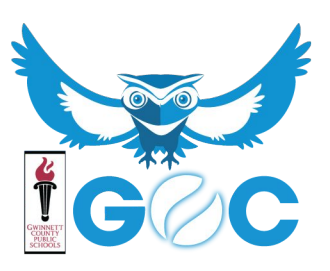

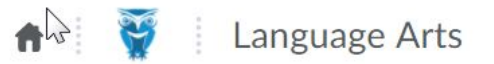

Series And Series Mouse

Course Content V Grading V Interaction V My Stuff V

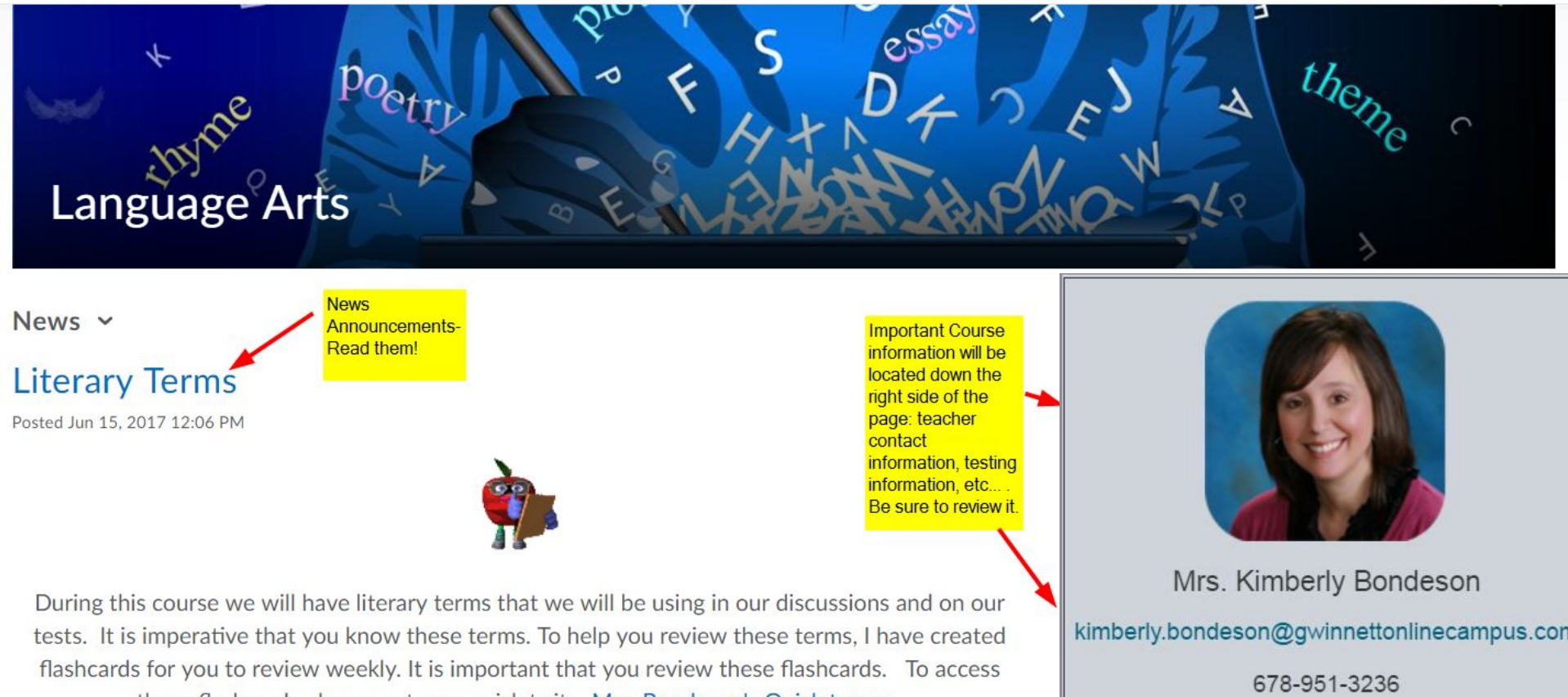

these flashcards please go to my quizlet site: Mrs. Bondeson's Quizlet page.

Scroll down to see more.

Please contact me Monday-Friday, 9am-3pm

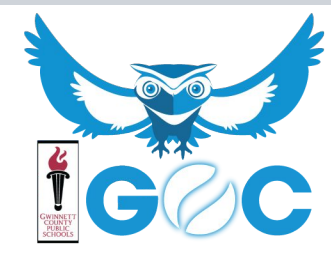

## QUIZZES

| Quiz List                                                                            | P Help                             |
|--------------------------------------------------------------------------------------|------------------------------------|
|                                                                                      | Number of times<br>you can take it |
| Current Quizzes                                                                      | Attempts                           |
| Orientation Quiz 2016-2017  Always Available                                         | Ounlimited                         |
| 43 Culture Quiz (1) →<br>Always Available                                            | 0/1                                |
| SampleQuizSokol  Always Available Name of assessment                                 | 0/1                                |
| Algebra Test  Always Available If the assessment has a close date it will be located | 0/1                                |
| IntTrig 2nd 1A Quiz 🗸 here.                                                          | 0/1                                |

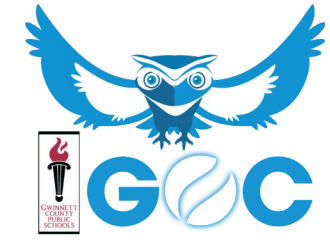

## DISCUSSIONS

### Discussions

#### **Discussions List**

Filter by: Unread

### 1: River Valley Civilizations ~

Name of discussion assignment- just click on the name to access the discussion thread

Posts

Threads

0

### Geography and Cultural Diffusion Discussion

A Moderated.

Topic

After looking at Egyptian and Mesopotamian geography, explain how cultural diffusion and geography affected each area's development:

(http://regentsprep.org/Regents/global/themes/movement/erl.cfm) – i.e. religious beliefs, city structures, safety, farming, etc. Also choose a major contribution from one of the civilizations and explain why you think that it is important to us today.

### Geography and Cultural Diffusion Discussion

#### A Moderated.

After looking at Egyptian and Mesopotamian geography, explain how cultural diffusion and geography affected each area's development:

(http://regentsprep.org/Regents/global/themes/movement/erl.cfm) – i.e. religious beliefs, city structures, safety, farming, etc. Also choose a major contribution from one of the civilizations and explain why you think that it is important to us today.

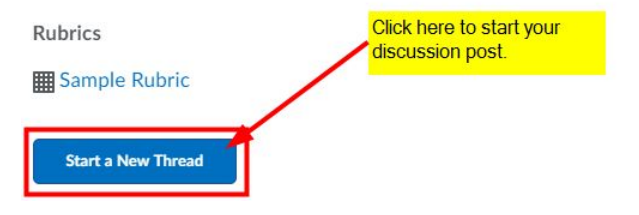

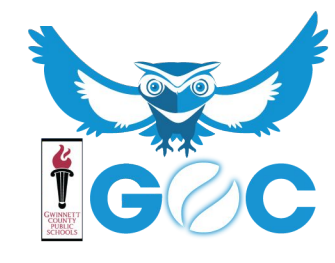

# **CHECKING DROPBOXES**

|                 | Score                  | Submissions | Feedback | Due Date                   |
|-----------------|------------------------|-------------|----------|----------------------------|
| No Category     |                        |             |          |                            |
| Sample Dropbox  | - 100 / 100<br>- 100 % | 1           | View     | Jul 21,<br>2015 3:00<br>PM |
| Sample2         | - / -                  | 1           | 12       | Aug 4,<br>2015<br>11:59 PM |
| TurnItIn Sample | - / 100                | 0           | -        |                            |

It is very important that you read your teacher's feedback each day.

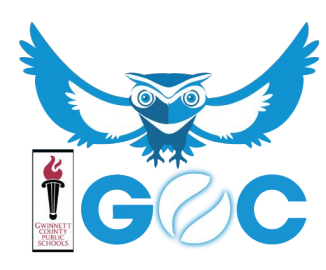

## CHECKING GRADES AND FEEDBACK

| Oldues                                                                                                    |                                                                            | 喜 Pri                                                                                 |
|----------------------------------------------------------------------------------------------------|----------------------------------------------------------------------------|---------------------------------------------------------------------------------------|
|                                                                                                    |                                                                            |                                                                                       |
| Final Calculated Grade<br>Grade<br>88.65 %                                                                                                    |                                                                            |                                                                                       |
| ( rado ltomac                                                                                                    |                                                                            |                                                                                       |
| Grade Items<br>Grade Item                                                                                                    | Points                                                                     | Weight Achieved Gra                                                                   |
| Grade Item<br>Grade Item<br>Classwork Assessments                                                                                                    | Points                                                                     | Weight Achieved Grad                                                                  |
| Grade Items<br>Grade Item<br>Classwork Assessments<br>Classwork Check 1.1 - 1.3                                                                                               | Points<br>95.25 / 100                                                      | Weight Achieved Grav<br>95.25                                                         |
| Grade Items<br>Grade Item<br>Classwork Assessments<br>Classwork Check 1.1 - 1.3<br>Quiz 1.1 - 1.3                                                                             | Points<br>95.25 / 100<br>91.28 / 100                                       | Weight Achieved Grav<br>95.25<br>91.28                                                |
| Grade Items<br>Grade Item<br>Classwork Assessments<br>Classwork Check 1.1 - 1.3<br>Quiz 1.1 - 1.3<br>Classwork Check 1.4 - 1.7                                                | Points<br>95.25 / 100<br>91.28 / 100<br>75 / 100                           | Weight Achieved         Grav           95.25         91.28           75         75    |
| Grade Items<br>Grade Item<br>Classwork Assessments<br>Classwork Check 1.1 - 1.3<br>Quiz 1.1 - 1.3<br>Classwork Check 1.4 - 1.7<br>Quiz 1.4 - 1.7                              | Points<br>95.25 / 100<br>91.28 / 100<br>75 / 100<br>93.08 / 100            | Weight Achieved         Grav           95.25         91.28           75         93.08 |
| Grade Items<br>Grade Item<br>Classwork Assessments<br>Classwork Check 1.1 - 1.3<br>Quiz 1.1 - 1.3<br>Classwork Check 1.4 - 1.7<br>Quiz 1.4 - 1.7<br>Classwork Check 2.1 - 2.3 | Points<br>95.25 / 100<br>91.28 / 100<br>75 / 100<br>93.08 / 100<br>- / 100 | Weight Achieved         Grav           95.25         91.28           75         93.08 |

Romeo and Juliet Discussion #3 100 / 100

#### 100 % Individual Feedback:

You had a very thorough and well-thought out post to the prompt. It is clear that you understand the elements of a Shakespearean tragedy. Great job!

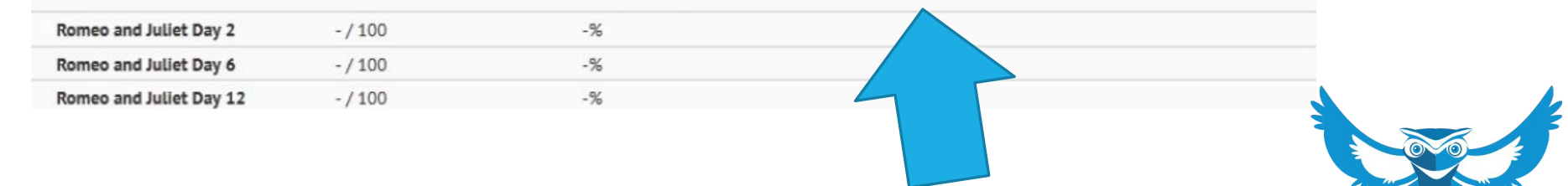

## SETTING UP NOTIFICATIONS

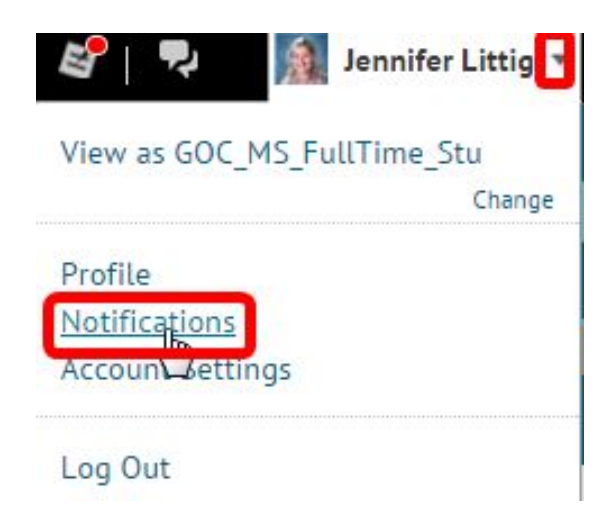

### Contact Methods

Email Address

Send email notifications to: jennifer.littig@gwinnettonlinecampus.com The Change your email settings

**Mobile Number** 

Send text-message notifications to: 7708411650 m

Max number of messages per day: No Limit

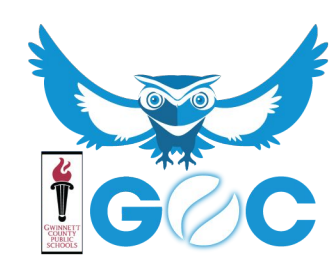

# **Common Issues**

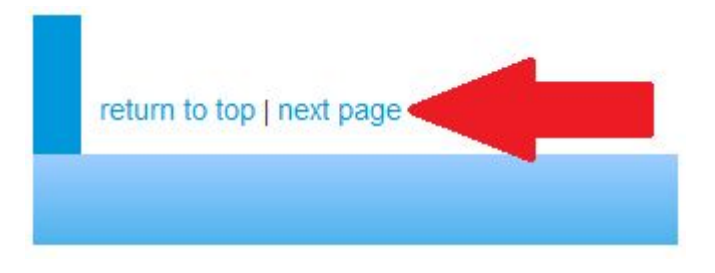

These buttons go to the next LESSON not the next PAGE in the current lesson! Beware!

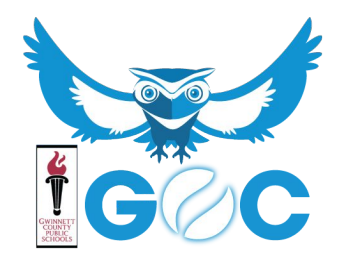

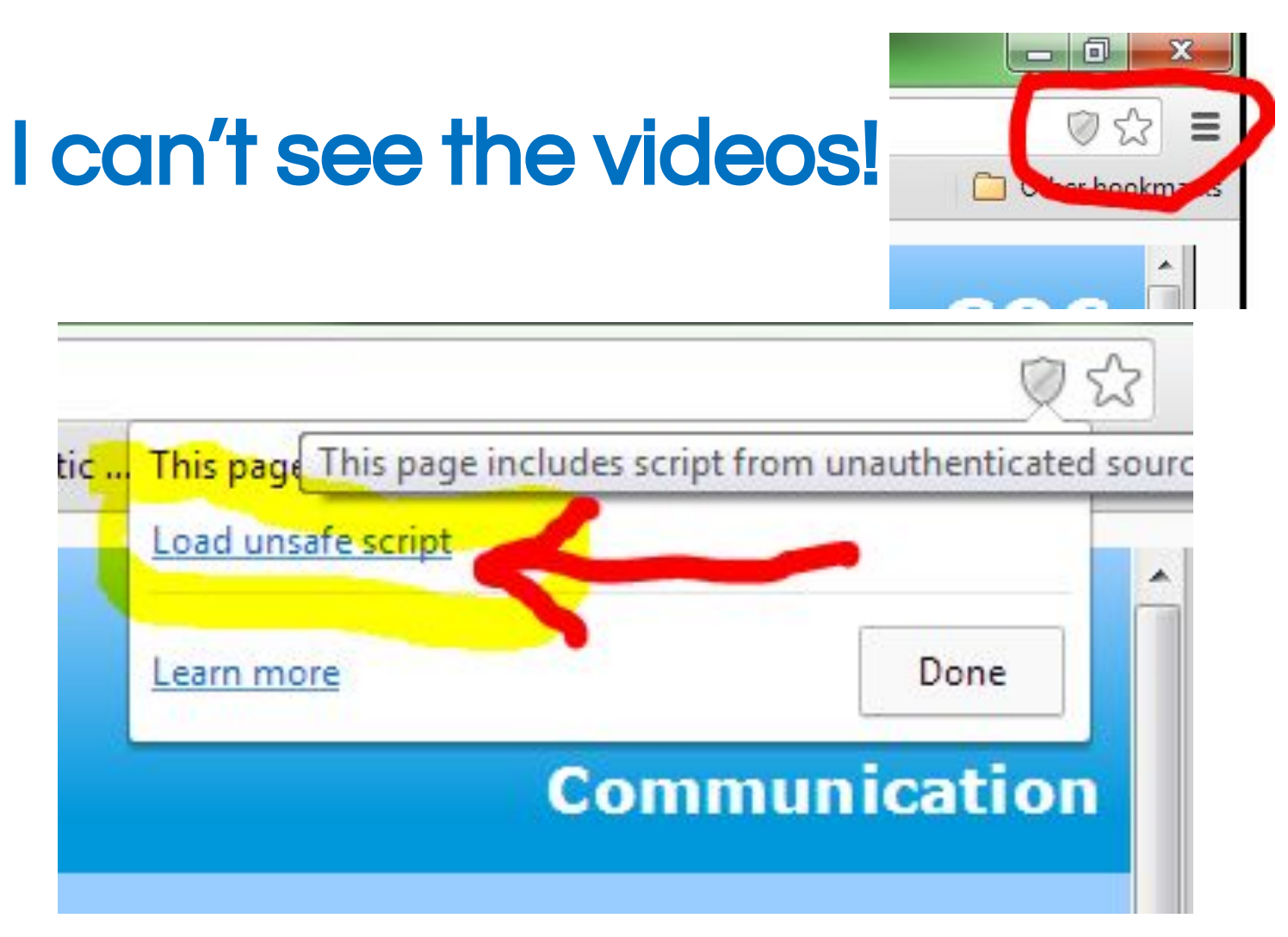

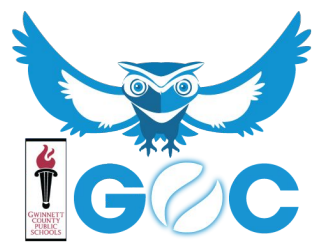

# **BASIC TROUBLESHOOTING**

- Logout of D2L and restart your browser (Chrome works best).
- >Clear your browser's cache.
- >Try a different browser.
- > Reboot your computer.
- Check any filtering software (Norton, MacAfee, Etc...)

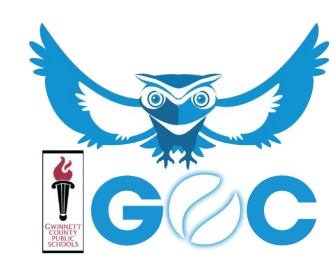

## GOC ORIENTATION LESSON

- 1. One lesson in each of your courses- read all information and watch all videos.
- 2. Submit Student Information Sheet to all courses.

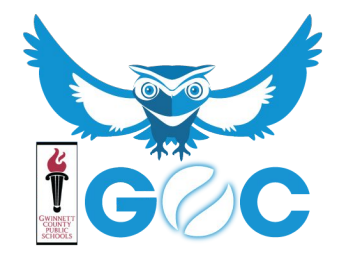